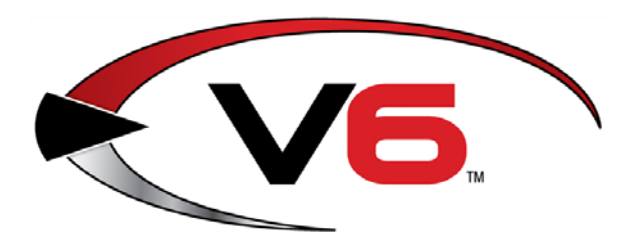

# Software Update Notes for the AcuSport<sup>®</sup> V6 System Software

Version 6.7030

Release Date: January 2015

The AcuSport<sup>®</sup> Retail Technology Group (RTG) provides this document as a high-level summary of the latest release of the AcuSport V6 software system. Refer to the following sections for information on the specific changes included with this update:

| Special Update Instructions         | 3  |
|-------------------------------------|----|
| IMS6 Changes                        | 6  |
| PCI Checkbox on the Security Window | 6  |
| PCI Audit Log Window                | 7  |
| IMS Properties Window               | 8  |
| Data Sources Window                 |    |
| Credit Card Processing File         |    |
| Bug Fixes                           | 10 |
| POS6 Changes                        |    |
| Setup Window                        |    |
| Credit Card Settlement Report       |    |
| Credit Card Processing File         |    |
| Bug Fixes                           | 13 |

Be sure to update every system component with this newest version to apply these changes and fixes.

For more information regarding the impact of this V6 software update on PCI Compliance, refer to the <u>V6 PA-DSS Implementation Guide</u> and the <u>V6 Data</u> <u>Storage and Encryption Guide</u>, both available from AcuSport RTG.

For assistance with technical issues and questions, contact the **RTG Support Line** at 1-800-547-7120 or <u>RTGSupport@AcuSport.com</u>.

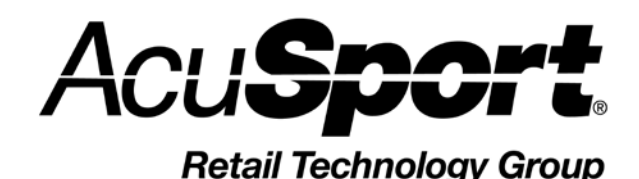

 © 2015 AcuSport Corporation 940 Industrial Drive, Suite 107 Sauk Rapids, MN 56379 1-800-547-7120 All rights reserved

## Notices

Copyright © 2015 AcuSport Corporation. 940 Industrial Drive, Suite 107 Sauk Rapids, MN 56379 1-800-547-7120 All rights reserved.

#### General

No part of this document may be reproduced, distributed, performed, displayed, or used to prepare a derivative work without the prior and express written consent of AcuSport Corporation ("AcuSport"). The software described in this document is furnished under a license agreement and may be used only in accordance with the terms and conditions of the license agreement. Information in this document is subject to change without notice, and AcuSport assumes no responsibility for errors.

#### **Trademarks and Credits**

ACUSPORT, AXIS, AXIS Retail Management System (AXIS RMS), AXIS Data Center, AXIS Register, and AXIS E4473 are trademarks of AcuSport and shall not be used without the express written permission of AcuSport.

Other trademarks, such as QuickBooks, are not being used as a trademark herein and are the property of the respective owners.

#### Legal Counsel

This program, printed documentation, and documents should not be used as a substitute for professional advice in specific situations. The procedures, images, and examples in this document are for illustrative purposes only and may not be applicable in your setting due to differences in preference, settings, and/or state and local regulations.

The following notice is required by law:

## AcuSport products and services are not a substitute for the advice of an Attorney.

You are encouraged to seek the advice of your own attorney concerning the use and legality of this program, documentation, and forms.

#### **Publication Information**

Software Update Notes for the AcuSport<sup>®</sup> V6 System Software Version 6.7030 Release Date: January 2015

## **Special Update Instructions**

**IMPORTANT!** Be sure to complete the following procedures when indicated (before and after updating system components with the new software, respectively):

- Pre-Update Instructions
- Post-Update Instructions

#### **Pre-Update Instructions**

Before updating any system components with the new software, complete the following procedure to collect information that will be needed following the update.

- 1. Log in to the **POS** application.
- 2. Click the **Setup (F7)** button to display the **Setup** window.
  - If other windows (PIN entry, etc.) appear, complete or cancel them as appropriate.

| 🌿 Se     | tup                                                      |                                                                                                  |                                              |                               |                           |       |                                                                                                    |                                                                                                    |                                                 |           | 23 |
|----------|----------------------------------------------------------|--------------------------------------------------------------------------------------------------|----------------------------------------------|-------------------------------|---------------------------|-------|----------------------------------------------------------------------------------------------------|----------------------------------------------------------------------------------------------------|-------------------------------------------------|-----------|----|
| Gen      | eral                                                     | Printing                                                                                         | Tender                                       | Pole                          | Messages                  | Scale | Pin Pad                                                                                              | Security                                                                                                    | Range                                           | Other     | _  |
| RI<br>IM | egiste<br>99<br>S Dat<br>C:AF<br>pdate<br>C:AF<br>Credit | r No.<br>a Path (Dc<br>RSAPPSIA<br>Path<br>RSAPPSIA<br>Card Prod<br>rocessor<br>cmodem<br>Dcinit | ownload/F<br>RS5\IMS5<br>RS5\IMS5<br>cessing | OM or F<br>\DATA\F<br>\DATA\F | RTGFtp)<br>POS\<br>Checks |       | Prompt 1<br>Begin<br>Id Age<br>FOM Tin<br>3<br>Maximur<br>V Log<br>Trai<br>Rer<br>Rer<br>Auto<br>Sho | for Mail Nu<br>nning of a s<br>0<br>neout<br>0<br>m Cash Ba<br>0<br>nin Each Tr<br>ining Mode<br>mote Regis<br>oName Glo<br>ww Item Im<br>Backgroun | mber<br>sale sale sale sale sale sale sale sale | bit Cards |    |
|          |                                                          |                                                                                                  |                                              |                               |                           |       |                                                                                                    |                                                                                                    | 0                                               | k Cancel  |    |

- 3. Note the values in the Dcprocessor, Dcmodem, and Dcinit fields.
- 4. Record these values in safe location for retrieval following completion of the software update.
- 5. Complete the update for all system components.
  - Refer to the <u>V6 Software Update Instructions</u> document for more information as needed.
- 6. Complete the **Post-Update Instructions** procedure.

#### **Post-Update Instructions**

After updating all system components with the new software, complete the following procedure to enable credit card processing in the POS application.

- 1. Log in to the **IMS** application.
- 2. Select **Utilities > Security** from the Main Menu Bar to display the **Security** window.

| Security                      |                                                                                                    |                 |                                                                                                    |
|-------------------------------|----------------------------------------------------------------------------------------------------|-----------------|----------------------------------------------------------------------------------------------------|
| User Name 1 2 31321 SUPERUSER | User name<br>First name<br>Last name<br>Phone                                                                | 1 Travis Patton | Supervisor PCI<br>Password                                                                                             |
| Ţ                             | Query User<br>Query Pass<br>A/P Postin<br>A/R<br>A/R Recei<br>Address /<br>Administra<br>Auction<br>Captions | r name          | <ul> <li>No access</li> <li>Full access</li> <li>Partial access:</li> <li>Add</li> <li>Edit</li> <li>Delete</li> </ul> |

- 3. Select the desired user (i.e., yourself) from the **User Name** column to display his/her information.
- 4. Check the **PCI** checkbox to give the user permission to view/edit PCI-related features.

Refer to <u>PCI Checkbox on the Security Window</u> for more information.

- 5. Close the window.
- 6. Select **File > Properties** from the Main Menu Bar to display the **IMS Properties** window.
- 7. Click the **CC Setup** tab to display it.

| 1 IMS Properties - Retail Technology Group                                      | - • 💌          |
|---------------------------------------------------------------------------------|----------------|
| General SIO A/R PIO GIL POS Tender Messages ETP MultiStore Franchise Reports E  | Email Range    |
| Payment Terminals Offline CC RepeatRewards ATF 3310 Alerts CC Setup             |                |
| IMS Credit Card Processing                                                      |                |
| CC Processor VISANET                                                            |                |
| Modem Port TCIP                                                                 |                |
| Init String                                                                     |                |
| POS Credit Card Processing<br>CC Processor VISANET<br>Modem Port<br>Init String |                |
| Some changes made to Setup will take effect the next time you start IMS         | <u>C</u> ancel |

- 8. Retrieve the values recorded during the **<u>Pre-Update Instructions</u>** procedure.
- 9. Enter the recorded values in the corresponding POS Credit Card Processing fields:
  - **CC Processor** field: Select the value from the **Dcprocessor** field.
  - Modem Port field: Select the value from the Dcmodem field.
  - Init String field: Enter the value from the Dcinit field.
- 10. Click the **OK** button to close the window.
- 11. Complete the **Build POS Data** procedure.
  - Refer to the <u>V6 Software Update Instructions</u> document for more information as needed.

## **IMS6** Changes

### **PCI Checkbox on the Security Window**

| Security    |                                                           |                                                  |      | - • 💌                                                                       |
|-------------|-----------------------------------------------------------|--------------------------------------------------|------|-----------------------------------------------------------------------------|
| User Name 🔺 | User name                                                 | 1                                                | V Su | ipervisor 📃 PCI                                                             |
| 1           | First name                                                | Travis                                           | Pass | word                                                                        |
| 2<br>31321  | Last name                                                 | Patton                                           |      |                                                                             |
| SUPERUSER   | Phone                                                     |                                                  | ,    |                                                                             |
|             | Query Use<br>Query Pass<br>A/P Postin<br>A/R<br>A/R Recei | r name<br>sword<br>Ig Detail<br>pts<br>Mail List |      | <ul> <li>No access</li> <li>Full access</li> <li>Partial access:</li> </ul> |
|             | Administra<br>Auction                                     | ative Setup                                      |      | Add                                                                         |
| Ţ           | Captions                                                  |                                                  | •    | Delete                                                                      |

Select Utilities > Security from the Main Menu Bar to display this window.

The **PCI** checkbox has been added to the **Security** window. It can be checked to give a user permission to view/edit the following features:

- The PCI Audit Log window
- The Encryption Key Management window
- These features on the **IMS Properties** window:
  - The Auto Lock IMS After \_\_Minutes field on the General tab
  - The Apply PCI Compliance Strict Password Rules checkbox on the General tab
  - The Show Expiration Date on Receipts checkbox on the POS tab
  - The Show Expiration Date on Invoices checkbox on the POS tab
  - The Maximum Cash Back for Debit Cards field on the POS tab
  - The IMS Credit Card Processing values (CC Processor, Modem Port, and Init String fields) on the CC Setup tab
  - The POS Credit Card Processing values (CC Processor, Modem Port, and Init String fields) on the CC Setup tab

### **PCI** Audit Log Window

| 复 PCI Audit Log       |                 |                           |            |
|-----------------------|-----------------|---------------------------|------------|
| General Archives      |                 |                           |            |
| Date/Time             | User Login      | Origination               | Identity 🔺 |
| 11/10/2014 9:09:41 AM | Travis P.       | ACURTGL-49BMTY1 # tpatton | POS Lo     |
| 11/10/2014 9:10:12 AM | Travis Patton   | ACURTGL-49BMTY1 # tpatton | frmCcS     |
| 11/10/2014 9:10:17 AM | Travis Patton   | ACURTGL-49BMTY1 # tpatton | frmCcS     |
| 11/10/2014 9:10:17 AM | Travis Patton   | ACURTGL-49BMTY1 # tpatton | frmCcS     |
| 11/10/2014 9:10:23 AM | John Doe        | ACURTGL-49BMTY1 # tpatton | frmAud     |
| 11/10/2014 9:21:22 AM | Travis Patton   | ACURTGL-49BMTY1 # tpatton | frmCcS     |
| 11/10/2014 9:21:24 AM | Travis Patton   | ACURTGL-49BMTY1 # tpatton | frmCcS     |
| 11/10/2014 9:21:30 AM | John Doe        | ACURTGL-49BMTY1 # tpatton | frmAud     |
| 11/10/2014 9:22:26 AM | External Change | ACURTGL-49BMTY1 # tpatton | frmData    |
| 11/10/2014 9:22:32 AM | John Doe        | ACURTGL-49BMTY1 # tpatton | frmLog     |
| 11/10/2014 9:22:34 AM | John Doe        | ACURTGL-49BMTY1 # tpatton | frmAud 🖕   |
| •                     | 1               | 1                         | •          |

Select Utilities > PCI Audit Log from the Main Menu Bar to display this window.

The **PCI Audit Log** window has been added to the system. It creates a record for every change related to credit card information. When it has created 200,000 records, it generates an archive with a **Date/Time** designation to contain these records. Archives may be selected from the drop-down menu on the window's **Archives** tab.

| Y PCI Audit Log  |            |             | - • •      |
|------------------|------------|-------------|------------|
| General Archives | ]          |             |            |
|                  |            |             |            |
| Date/Time        | User Login | Origination | Identity 🔶 |
|                  |            |             |            |
|                  |            |             |            |
|                  |            |             |            |
|                  |            |             |            |
|                  |            |             |            |
|                  |            |             |            |
|                  |            |             |            |
|                  |            |             |            |
|                  |            |             | -          |
| •                |            |             | •          |

#### **IMS Properties Window**

| 🖉 IMS Prope | rties - R     | etail T     | Fechnolo    | gy Gro    | up           |             |                   |             |             |       |                   |                             |                        |                | 2  |
|-------------|---------------|-------------|-------------|-----------|--------------|-------------|-------------------|-------------|-------------|-------|-------------------|-----------------------------|------------------------|----------------|----|
| Payment Te  | erminals      | 6 O         | ffline CC   | Rep       | eatRev       | ards A      | TF 3310 Alerts    | CC          | Setup       |       |                   |                             |                        |                |    |
| General     | <u>s</u> /0 / | <u>A</u> /R | <u>P</u> /0 | G/L       | P <u>O</u> S | Tender      | M <u>e</u> ssages | <u>E</u> TP | Multi Store | Franc | hise              | <u>R</u> eports             | Email                  | Range          |    |
| Seria       | al # 90       | 06          |             |           |              |             |                   |             |             | ۲U    | Inique            | Number C                    | Offsets                |                | 1  |
| Stor        | e # 00        | 1           |             |           |              |             |                   |             |             |       | A/R               | OffSet                      |                        | 0              |    |
| Comp        | anv Re        | tail T      | echnolo     | gy Groi   | g            |             |                   |             |             |       | Clerk             | OffSet                      |                        | 0              |    |
|             |               | Main S      | Store       |           |              |             |                   |             |             |       | Gif               | t Off Set                   |                        | 0              |    |
|             | Ord           | er For      | rms Add     | ress –    |              |             |                   |             |             |       | Item              | OffSet                      |                        | 0              |    |
|             | Re            | tail T      | echnolo     | gy Grou   | ıp           |             |                   |             |             |       | Mai               | I Off Set                   |                        | 0              |    |
|             | 94            | 0 Indi      | ustrial D   | rive ST   | E 107        |             |                   |             |             | V     | /endoi            | r Off Set                   |                        | 0              |    |
|             | Sa            | uk Ra       | apids, M    | N 5637    | 9            |             |                   |             |             |       |                   |                             |                        |                | ]  |
|             | 80            | 0-547       | 7-7120      |           |              |             |                   |             |             | A     | uto Lo            | ock IMS Afte                | r 15 🖁                 | Minute         | s  |
| Label Ms    | g Reta        | il Teo      | chnolog)    | Group     | )            |             |                   |             |             |       | Apply<br>Strict I | Pci Compli<br>Password I    | iance<br>Rules         |                |    |
|             | IM            | S Bad       | ckgroun     | d Imag    | 9            |             |                   |             |             |       | Press<br>Defau    | ing "enter"<br>Its Add/ok I | On Edit S<br>Button Cl | Screens<br>ick |    |
|             |               | Do No       | ot Send I   | Error M   | essage       | Б           |                   |             |             |       |                   |                             |                        |                |    |
| Some chan   | iges ma       | ide to      | Setup v     | vill take | effect ti    | ne next tin | ne you start IM   | S           |             |       |                   | 0 <u>K</u>                  |                        | <u>C</u> ance  | əl |

Select File > Properties from the Main Menu Bar to display this window.

The following change has been made to this window's **General** tab:

The Auto Lock IMS After \_\_\_Minutes field has been added. This field controls how long the IMS can remain idle before automatically shutting down. (The default value is 15 minutes, and the value may be set as low as 5 minutes.) The system displays a countdown timer starting one minute before the automatic shutdown is to occur.

44 Seconds Until Shutdown Due to Inactivity.

| Payment Terminals | Offline CO     | Rep | eatRew       | ards 🛛 🖡       | TF 3310 Aler      | ts CC               | Setup                   |                 |                                |                               |
|-------------------|----------------|-----|--------------|----------------|-------------------|---------------------|-------------------------|-----------------|--------------------------------|-------------------------------|
| General SIO       | /R <u>P</u> /O | G/L | P <u>O</u> S | <u>T</u> ender | M <u>e</u> ssages | ETP                 | <u>M</u> ulti S         | tore            | Franc <u>h</u> ise             | Reports Email Range           |
| State Tax         | Illinois       |     | •            | •              |                   |                     | Prompt                  | for M           | ail Number                     | Beginning of a sale 🔹         |
| County Tax        |                |     | •            | •              | F                 | rint Rec            | eipt for S              | Suspe           | ended Sale                     | Yes 💌                         |
| City Tax          |                |     | •            | •              |                   |                     |                         | Invo            | ice Copies                     | 1 🚔                           |
| Tax 1 Desc        | SALES TAX      |     |              |                | Maxi              | mum Ca              | ish Back                | for D           | ebit Cards                     | 0                             |
| Tax 2 Desc        |                |     |              |                | Pi                | ice/Disc            | count/Ext               | Pric            | e Decimals<br>s Entry Grid     | 2 荣                           |
| Tax 3 Desc        | SALES TAX      | С   |              |                |                   | Omit Re             | ceipt Let               | ters            | Omit Let                       | ters from Merchant Copy       |
| Disc % 1          | 10.00          |     | V Ho         | use Cha        | rae               | Omit Inv            | oice Lett               | ers             | Invoice L                      | etters Print on Separate Page |
| Disc % 2          | 20.00          |     | 🗸 Lay        | /-a-way        | .,                | Show EX             | piration                | Date            | on Receipts<br>on Invoices     |                               |
| Disc % 3          | 30.00          |     | Re<br>Sei    | turns<br>rial  |                   | Show Ite            | m Detai                 | I on N          | lerchant Rec                   | eipt<br>reens (First M Last)  |
| Disc % 4          | 40.00          |     | ✓ R/A        | House          | Charge 📋          | Clerk Ca            | annot By                | pass            | Mail # Dialog                  | at Beginning of Sale          |
| Disc 9            |                |     | R/A          | Lay-a-w        | order 🔲           | Combin<br>Allow PC  | e Like Ite<br>)S to Ado | ems (<br>1 New  | on POS Rece<br>/ Mail Directly | ipt<br>to IMS                 |
| ld Age            | 0              |     | V Wo         | rk Order       |                   | Show Fi<br>nclude I | rearm ID<br>Barrel, C   | field<br>olor a | s<br>and Magazine              | Capacity on Receipt           |
|                   |                |     |              |                |                   |                     |                         |                 |                                |                               |

The following change has been made to this window's **POS** tab:

 The Show Full Credit Card # on Settlement Report option has been removed for PCI Compliance.

The following changes have been made to this window's **CC Setup** tab:

| General         | S/0 A/I                                                | R P/O                         | G/L     | POS                   | Tender | Messages       | FTP | Multi Store | Franchise | Reports | Email Range |
|-----------------|--------------------------------------------------------|-------------------------------|---------|-----------------------|--------|----------------|-----|-------------|-----------|---------|-------------|
| °ayment         | Terminals                                              | Offline CO                    | Rep     | eatRew                | ards A | TF 3310 Alerts | cc  | Setup       | _         |         |             |
| -IMS<br>CC<br>M | Credit Card<br>Processor<br>Iodem Port<br>Init String  | Processir<br>VISANET<br>TCIP  | ng<br>[ | •                     |        |                |     |             |           |         |             |
| CC<br>M         | S Credit Car<br>Processor<br>Iodem Port<br>Init String | d Processi<br>VISANET<br>TCIP | ng<br>[ | <ul> <li>▼</li> </ul> |        |                |     |             |           |         |             |
|                 |                                                        |                               |         |                       |        |                |     |             |           |         |             |
|                 |                                                        |                               |         | - 65 1 11             |        |                |     |             |           | 01/     |             |

- The IMS Credit Card Processing values (CC Processor, Modem Port, and Init String) can be edited.
- The POS Credit Card Processing values (CC Processor, Modem Port, and Init String) can be edited. These values will be passed on to the register when the Build POS Data procedure is completed.

### **Data Sources Window**

| 🔀 Data Sources          |                        | 23              |
|-------------------------|------------------------|-----------------|
| Add Delete Make Default | NextID Fix Check Repai | r Valid Key Fix |
| Default Name            | Path                   | <u>ـ</u>        |
| ▶ <mark>⊘ Local</mark>  | Data\                  |                 |
|                         |                        |                 |
|                         |                        |                 |
|                         |                        |                 |
|                         |                        |                 |
| •                       |                        | Þ               |
|                         | Open Data              | Cancel          |

Select File > Close DataSource from the Main Menu Bar to display a close confirmation window. Click the confirmation window's Yes button to display this window.

The following changes have been made to this window:

- Clicking the **Repair** button will delete **Memo** files that are older than 7 days from the **Event Log**.
- If the **Check**, **Repair**, or **Valid Key Fix** button is clicked and the database can't be opened exclusively, the system displays a message.

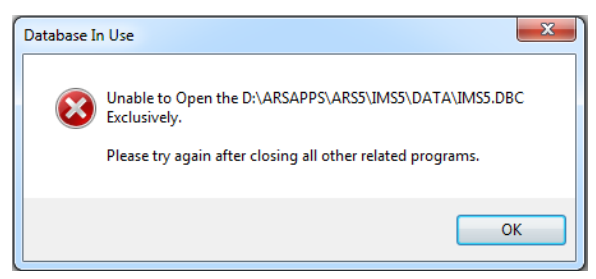

## **Credit Card Processing File**

The Paymentech PMNetConn.dll file has been updated.

This is a <u>mandatory</u> change for all retailers using Paymentech to process credit cards. Failure to update to this version before February 2, 2015, may result in the loss of credit card processing functionality.

### **Bug Fixes**

• The **Credit Card #** field on the **Add/Edit Accounts Receivable** window has been restricted to 16 characters.

Previously, this field could contain more than 16 characters.

• The **CC #** field on the **Add/Edit Sales Order** window has been restricted to 16 characters.

Previously, this field could contain more than 16 characters.

## **POS6** Changes

## **Setup Window**

| Seneral | Printing    | Tender    | Pole    | Messages | Scale | Pin Pad | Security    | Range      | Other    |           |
|---------|-------------|-----------|---------|----------|-------|---------|-------------|------------|----------|-----------|
|         |             |           | . 510   | mooodgoo | Codio |         | Coounty     | rtango     | o anor   |           |
| Registe | er No.      |           |         |          |       | Prompt  | for Mail Nu | Imber      |          |           |
| 99      |             |           |         |          |       | Begin   | ning of a s | sale       | •        |           |
|         | ta Path (Dr | wnload/F  | OM or F | TCEtn)   |       | ld Age  |             |            |          |           |
| C-14    |             | DOPUMOR   |         |          |       |         | 0           |            |          |           |
| 0.4     | D-45        | 1.0041000 |         | 001      |       | FOM Tin | neout       |            |          |           |
| Update  | Path        |           |         |          | 1     | 3       | 0           |            |          |           |
| C:\A    | RSAPPS\A    | RS5/IMS5  | \DATA\F | POSI     |       | Maximu  | m Cash Ba   | ack for De | bit Card | s         |
| Credi   | it Card Pro | cessing   |         | Checks   |       |         | 0           |            |          | -         |
|         |             |           |         |          |       |         | in Each Tr  | opportion  |          |           |
|         |             |           |         |          |       | Trai    | ining Mode  | Available  | 1        |           |
| Dep     | rocessor    |           |         |          |       | Rei     | mote Reals  | ster       |          |           |
|         | cmodem)     |           |         | •        |       | Aut     | oName Glo   | obal Susp  | oends (n | ame+time) |
|         | Dcinit      |           |         |          |       | Sho     | ow Item Im  | ages       |          |           |
|         |             |           |         |          |       | POSI    | Backgroun   | d Image    |          |           |
|         |             |           |         |          |       |         |             |            |          |           |
|         |             |           |         |          |       |         |             |            |          |           |

Click the **Setup** (**F7**) button to display this window.

The following changes have been made to this window's General tab:

- The Maximum Cash Back for Debit Cards field is not editable in the POS. It may be edited in the IMS.
- The Dcprocessor field is not editable in the POS. It may be edited in the IMS.
- The **Dcmodem** field is not editable in the POS. It may be edited in the IMS.
- The **Dcinit** field is not editable in the POS. It may be edited in the IMS.

The following changes have been made to this window's **Printing** tab:

| 뎛 Setup                   |                                                                   |        |      |                 |                                 |                                                   |                             |                                                                       |                                                         |                                             |
|---------------------------|-------------------------------------------------------------------|--------|------|-----------------|---------------------------------|---------------------------------------------------|-----------------------------|-----------------------------------------------------------------------|---------------------------------------------------------|---------------------------------------------|
| General                   | Printing                                                          | Tender | Pole | Messages        | Scale                           | Pin Pad                                           | Security                    | Range                                                                 | Other                                                   |                                             |
| Rece<br>Wit<br>No<br>Typ  | eipt Printer<br>ndows Nan<br>one<br>e<br>o Printer<br>Omit Letter | s      |      | )mit Letters fr | om Merc                         | hant Copy                                         | Cu<br>Re<br>Dri<br>Total Sa | tter Disab<br>print Rece<br>DFLICATE<br>nt Exp. Da<br>avings Me       | eled<br>eipt (F6)<br>COPY<br>ate<br>ssage               | Prints<br>Receipt                           |
| Invoi<br>Wir<br>No<br>Typ | ce Printer<br>ndows Nam<br>one<br>e<br>o Printer<br>Omit Letter   | s      |      | •               | ♥ Ho<br>♥ Lay<br>♥ Rei<br>♥ Sei | use Charg<br>/-a-way<br>turns<br>fial<br>rk Order | e                           | R//     R//     R//     R//     R//     R//     Pri     Invoice     1 | A House<br>A Lay-a-v<br>A Opecia<br>nt Exp. [<br>Copies | Charge<br>way<br><del>I Order</del><br>Date |
|                           |                                                                   |        |      |                 |                                 |                                                   |                             | 0                                                                     | k                                                       | Cancel                                      |

- The **Print Exp. Date** checkbox in the **Receipt Printer** section is not editable in the POS. It may be edited in the IMS.
- The **Print Exp. Date** checkbox in the **Invoice Printer** section is not editable in the POS. It may be edited in the IMS.

### **Credit Card Settlement Report**

The **Credit Card Settlement Report** will show only the first digit and last four digits of a credit card number for PCI Compliance. (The option to display the full credit card number has been removed.)

## **Credit Card Processing File**

The Paymentech PMNetConn.dll file has been updated.

This is a <u>mandatory</u> change for all retailers using Paymentech to process credit cards. Failure to update to this version before February 2, 2015, may result in the loss of credit card processing functionality.

#### **Bug Fixes**

• When adding a new mail record during a course signup, the **Enter mail #** window now allows 15 characters to be entered.

▶ Previously, this procedure allowed only 10 characters to be entered.

• The timeout for POS to verify with IMS the correct date has been reduced.

Previously, the timeout could take up to a minute.